# 2023 年 "寒期教师研修" 学习操作手册 【<sup>取教教师篇</sup>】

| 录 |
|---|
|   |

| 第一 | 章   | 注册登录                     | 3 |
|----|-----|--------------------------|---|
|    | 1.1 | 专题页面                     | 3 |
|    | 1.2 | 注册                       | 3 |
|    | 1.3 | 登录                       | 1 |
| 第二 | 章   | 研修学习                     | 5 |
|    | 2.1 | 研修时间                     | 5 |
|    | 2.2 | 研修课程                     | 5 |
|    | 2.3 | 学习页面                     | 5 |
| 第三 | 章   | 学时认证                     | 7 |
| 第四 | 章   | 常见问题                     | 3 |
|    | 4.1 | 我已获取了智教中国通行证,能参加暑期教师研修么? | 3 |
|    | 4.2 | 注册时,我填写了错误的个人信息,如何进行修改?  | 3 |
|    | 4.3 | 我已经完成了所有网课专题课程学习,怎么打印证书? | ) |
|    | 4.4 | 联系客服                     | ) |

# 第一章 注册登录

## 1.1 专题页面

登录方式:请使用电脑端访问-国家智慧教育职业教师能力提升 中心寒假教师研修-网址:

## https://teacher.vocational.smartedu.cn/h/subject/winter2022/

| 国家智慧教育公共服务平台<br>SMART EDUCATION OF CHINA |                                                                                                    |                                   |  |
|------------------------------------------|----------------------------------------------------------------------------------------------------|-----------------------------------|--|
| 🔒 职业教育教                                  | 师能力提升中心                                                                                                    |                                   |  |
| 寒假教师<br><sub>学习指南</sub> ,                | 師研修                                                                                                    | 用户您好,您还未登录<br>登录<br>还没有账号?立即注册    |  |
| 教师直播教学<br>安全                             | 教师直播教学安全<br>本课程聚焦柱线频学可能面临的网络安全问题,从技术方法、司法应对和心理调适三个角度指导<br>教师如何防范和应对,以提高教师网络防范能力,保障网课安全。<br>主讲人: 30重,陈兴徐、罗翔、陈祉妍<br>1个资源 ★★★★★★ 5.0分(12个) ▲ 12 点鼓 | <del>С</del> <i>म</i>             |  |
| 学习宣传贯彻<br>党的二十大精神                        | 学习宣传贯彻党的二十大精神<br>本课程分为两个方面,一是专家解读党的二十大报告;二是请党的二十大代表中的教师代表结合<br>教育工作实际谈学习二十大报告的感想、体会,引导广大教师深刻领会党的二十大精神。                                          | 联系现们<br>敬请期待<br>开课时间: 2023年01月05日 |  |

# 1.2 注册

在寒假研修专题页右上角可以进行注册,若您参加过 2022 年暑 期研修,可以跳过注册环节直接登陆学习。

根据页面提示,填写手机号、验证码、姓名、身份证号、学校名 称等完成注册。

请认真填写真实个人信息,涉及认定培训学时和打印学习证书。

| 国家智慧教育公共服务平台<br>SMART EDUCATION OF CHINA |       |                                                                                                   |
|------------------------------------------|-------|---------------------------------------------------------------------------------------------------|
| 🔒 职业教育教师                                 | 币能力提: | 升中心                                                                                               |
| 寒假教师很<br><sup>学习指病,</sup>                | 研修    | 用户您好,您还未登录<br>登录<br>还没有账号? 立即注册                                                                   |
|                                          |       | 专题研修注册                                                                                            |
|                                          | 手机号:  | 请输入手机号                                                                                            |
|                                          | 验证码:  | 请输入验证码获取验证码                                                                                       |
|                                          | 密码:   | 密码8-20位,含大小写字母、数字、特殊字符                                                                            |
|                                          | 真实姓名: | 请输入真实姓名                                                                                           |
|                                          | 证件类型: | 请选择证件类型 ~                                                                                         |
|                                          | 证件号码: | 请输入证件号码                                                                                           |
|                                          | 学校名称: | 请输入您所在的学校名称(关键字匹配)                                                                                |
|                                          |       | 若您所在学校属于部属学校、部省合建学校、省属<br>本科学校和民办本科学校,请点击 <mark>高等教育教师</mark><br>研修。若不属于以上类别且仍未找到对应学校,<br>请联系管理员! |
|                                          |       | 注册                                                                                                |
|                                          |       | 若已有账号,请直接登录                                                                                       |

注: 1.填写学校信息时,请输入关键字匹配学校选择,若您所在学校 属于部属学校、部省合建学校、省属本科学校和民办本科学校,请进 入高等教育寒假教师研修学习,若不属于以上类别,仍未找到对应学 校,请联系管理员!

2.若显示手机号码已注册,忘记了登录密码,可点击登录页面的 忘记密码,输入手机号+验证码,重置密码后使用新密码再登录。

1.3 登录

注册完成后,下次访问职业教育寒假研修专题页学习时可使用注

册时填写的的手机号与密码或使用手机验证码进行登录。

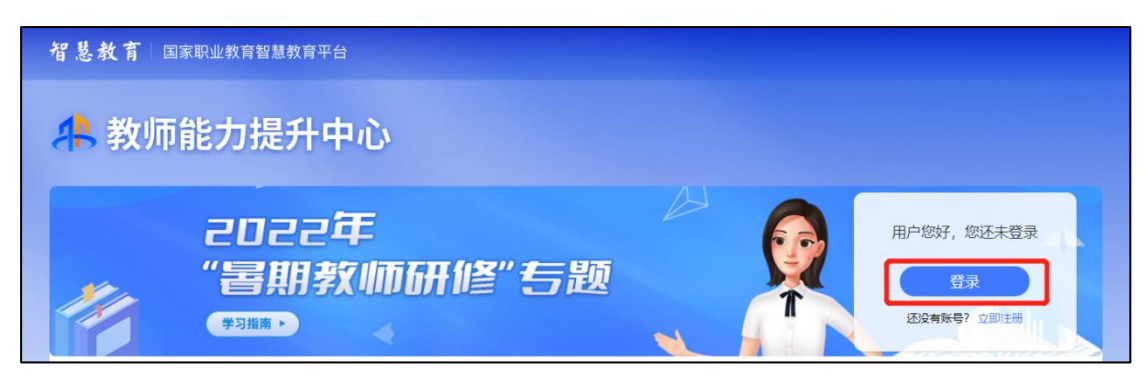

# 第二章 研修学习

#### 2.1 研修时间

寒假研修时间为 2022 年 12 月 2 日至 2023 年 2 月 28 日,教师需 在此时间段内,进行在线学习,在这之后将无法继续学习。

#### 2.2 研修课程

2023 年寒假教师研修共有 5 门课,每门课有若干学习资源,本 专题为教师提供 5 门课程,每门课程提供多个学习资源,教师可以按 需选学。其中"教师直播教学安全"课程于 2022 年 12 月 2 日开放学 习,其他 4 门课程于 2023 年 1 月 5 日开放学习。具体课程清单如下:

| 序号 | 课程名称          |
|----|---------------|
| 1  | 教师直播教学安全      |
| 2  | 学习宣传贯彻党的二十大精神 |
| 3  | 师德典型引领        |
| 4  | 教师关爱讲堂        |
| 5  | 黄大年团队建设引领教师发展 |

2.3 学习页面

第一步:教师登录后可以在专题首页看到所有课程及学习进度, 点击课程名称进入课程页面。

注: "已学习"是指教师已学习的学时,"认定 XX 学时"是指此门 课或本次研修可认定的最高学时。

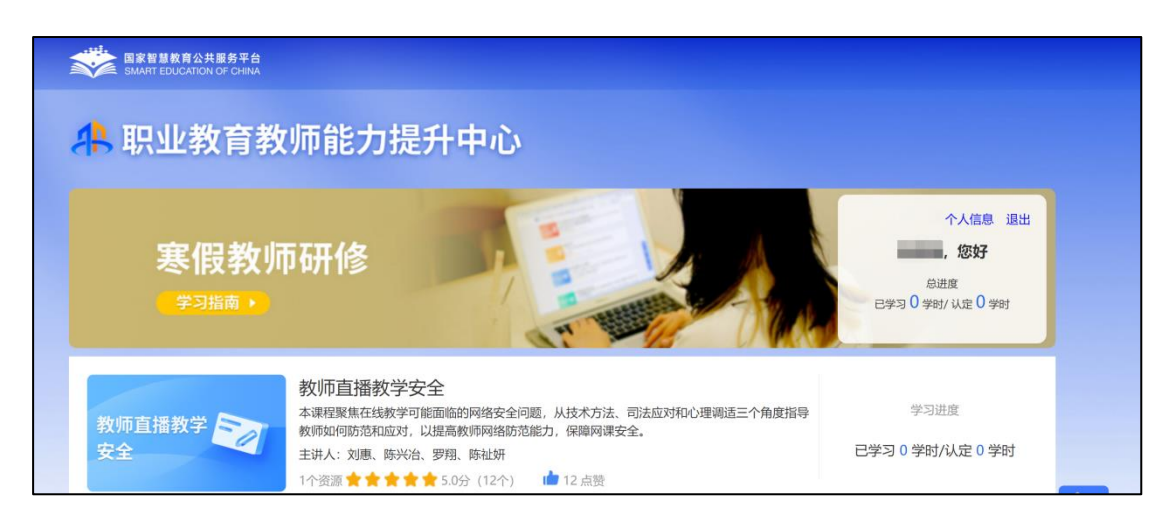

# 第二步:进入课程页面后,点击【开始学习】。

| 教师直播教学<br>安全                | 教师直播教学安全<br>课程课件:9个<br>授课讲师:刘惠陈兴治罗琪陈祉妍<br>▶ 开始学习 | 点發 🖺 8 🍴 | 评分 🚖 | ★★★★ 5.0分(4个)   去评价               |
|-----------------------------|--------------------------------------------------|----------|------|-----------------------------------|
| 课程目录 课程详情                   |                                                  |          | 讲师介绍 | 3                                 |
| 课程目录                        |                                                  |          |      | 刘惠                                |
| 第1章:直播在线教学网络安全问题的防范和应对      |                                                  | ~        |      | 刘惠,北京市海淀区人民检察院党组书记、<br>检察长。       |
| 第1节: 1.1直播在线教学中网络安全问题的识别与防范 |                                                  | *        |      |                                   |
| ▶ 全一集                       |                                                  | 00:15:10 |      | <b>陈兴治</b><br>陈兴治,上海市实验学校副校长,正高级教 |
| 第2节: 1.2规范组织直播在线教学,营造安全环境   |                                                  | v        |      | 师,特级教师。                           |
| ▶ 全一集                       |                                                  | 00:09:58 |      | 罗翔                                |
| 第3节: 1.3直播在线教学软件安全防护功能的使用   |                                                  | Ŧ        |      | 罗翔,中国政法大学。                        |

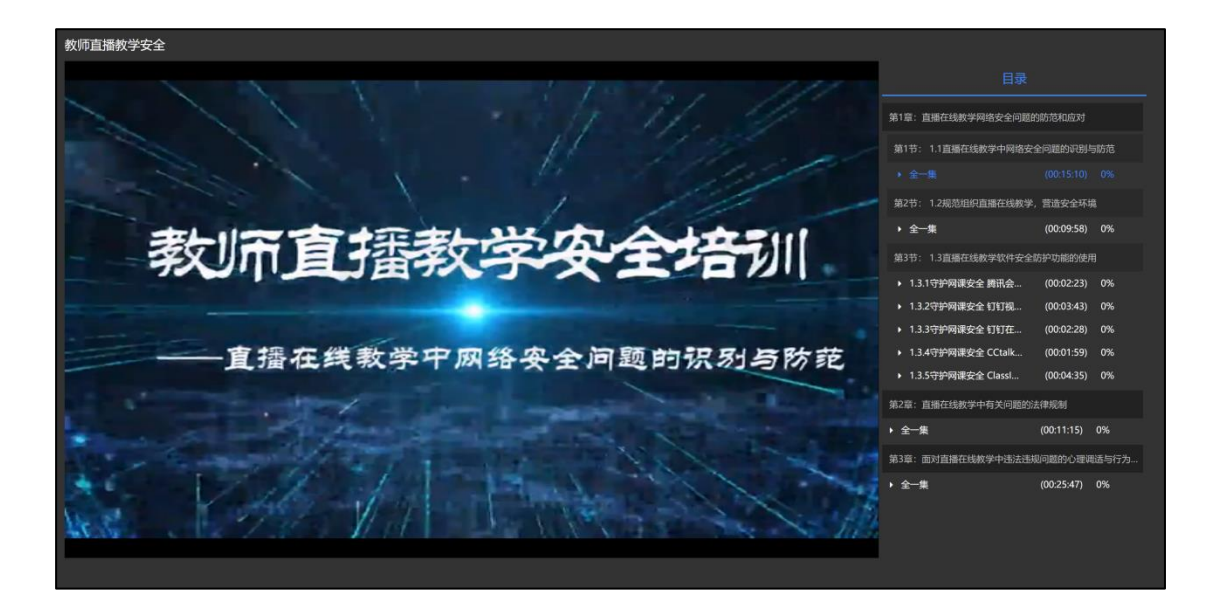

# 第三章 学时认证

完成本次寒假教师专题研修网课专题培训,最高可获6学时。

其中,《学习宣传贯彻党的二十大精神》,可认定 2 学时(须学 习不少于 90 分钟,且完成试题后可获得)。

其他课程可认定学时上限为1学时(在该门课程内完成若干内容、 累计不少于45分钟的学习,且完成试题后可获得后可获得)。学时 累积到达上限后,您可继续学习,平台将持续为您记录学习时长。

本次寒假研修结束后,教师获得的学时,凭电子学习证书,记入教师培训学时。记录的方法由地方教育部门和学校结合各地规定执行。

# 第四章 常见问题

### 4.1 我已获取了智教中国通行证,能参加寒假教师研修么?

如果已经获取了智教中国通行证,还不能参加寒假教师研修,教师需要到职业教育教师能力提升中心的寒假教师研修专题页中完成注册,填写个人信息,才能参加寒假教师研修。

智教中国通行证登录注册如下:

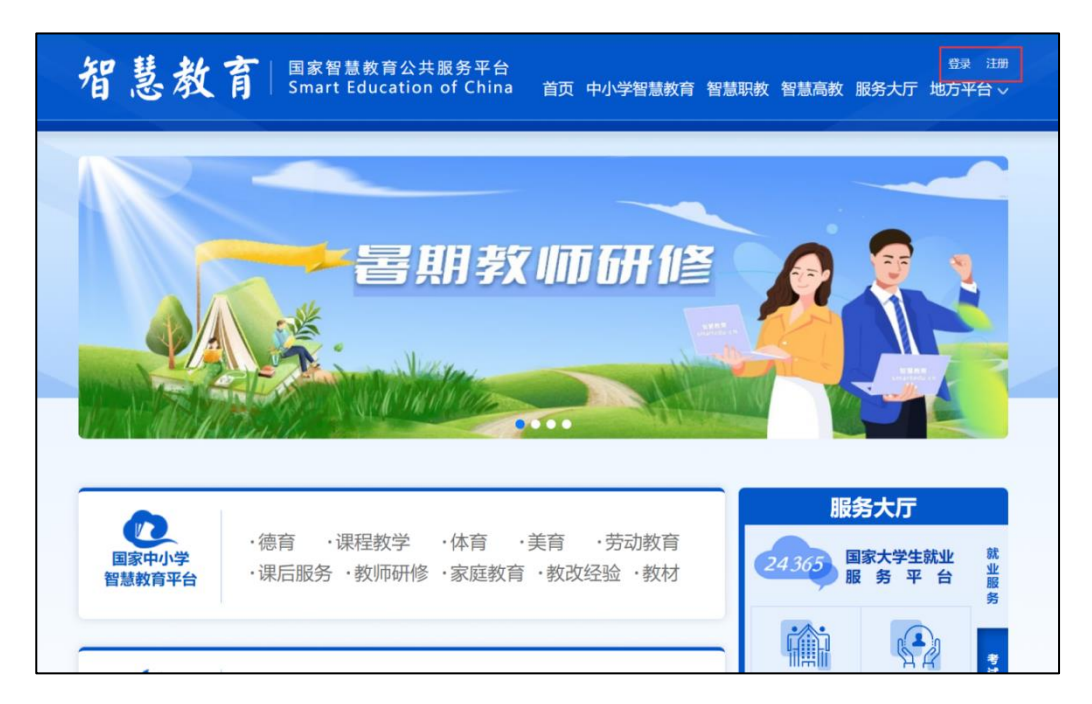

4.2 注册时,我填写了错误的个人信息,如何进行修改?

登录后进入右上方的个人信息,点入编辑信息进行修改。

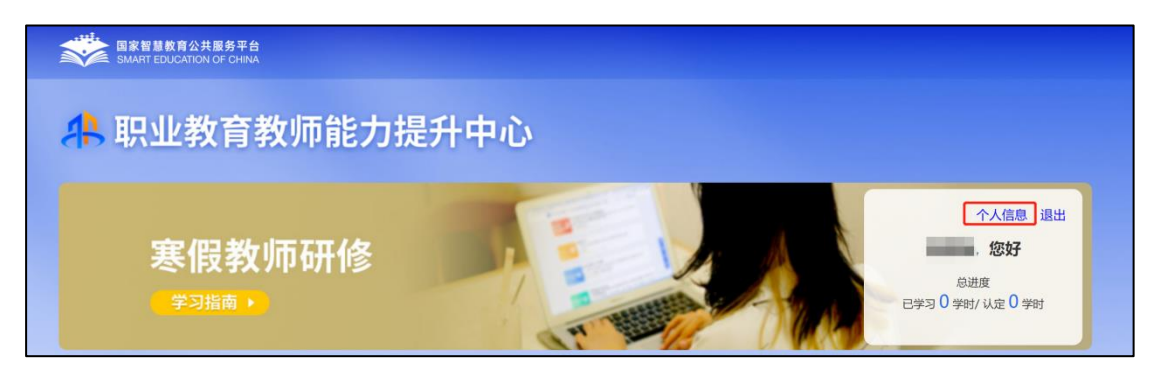

| 姓名: 2010年1月1日1日1日1日1日1日1日1日1日1日1日1日1日1日1日1日1日1日1 |
|--------------------------------------------------|
| 手机号:                                             |
| 证件类型:                                            |
| 证件号码:                                            |
| 所在学校:                                            |
| 提示:如果您所在的学校显示的是"临时单位"或为空,请及<br>时编辑您的个人信息进行修改;    |
| <u> </u>                                         |
| 编辑信息                                             |

## 4.3 我已经完成了所有网课专题课程学习,怎么打印证书?

网课专题培训仅作为寒假研修的先导课程,不单独提供电子学习 证书,待寒假研修所有专题培训结束后将统一发放证书。

# 4.4 联系客服

联系电话: 4008757650

时间:工作日 8:30-17:30